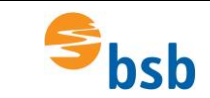

# **VPN-Verbindung installieren**

- 1. Klick mit rechter Maustaste auf:
- 2. Klick mit linker Maustaste auf:

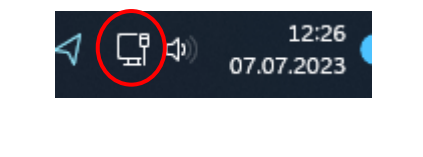

🔯 Netzwerk- und Interneteinstellungen

|   | Net                | zwerk und Internet                                                            |                                               |                                                     |
|---|--------------------|-------------------------------------------------------------------------------|-----------------------------------------------|-----------------------------------------------------|
|   | Ç                  | Ethernet 2<br>Verbunden                                                       | Eigenschaften           Öffentliches Netzwerk | € Datennutzung<br>65.67 GB, in den letzten 30 Tagen |
|   | Ģ                  | Ethernet<br>Authentifizierung, IP- und DNS-Einstellungen, getaktetes Netzwerk |                                               | >                                                   |
| < | Û                  | VPN<br>Hinzufügen, verbinden, verwalten                                       |                                               | >                                                   |
|   | (( <sup>1</sup> )) | Mobiler Hotspot<br>Teilen Sie Ihre Internetverbindung                         |                                               | Aus • >                                             |
|   | \$                 | Flugzeugmodus<br>Drahtloskommunikation beenden                                |                                               | Aus • >                                             |
|   | Ę                  | Proxy                                                                         |                                               | >                                                   |

| Netzwerk und Internet > VPN |                |
|-----------------------------|----------------|
| VPN-Verbindungen            | VPN hinzufügen |
| () bsb-VPN                  | Verbinden V    |

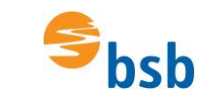

## Alle Werte eintragen und Einstellungen kontrollieren

| VPN-Anbieter                         |  |
|--------------------------------------|--|
| Windows (integriert)                 |  |
| Verbindungsname                      |  |
| bsb-vpn.dyndns.org                   |  |
| Servername oder IP-Adresse           |  |
| bsb-VPN                              |  |
| VPN-Typ                              |  |
| Automatisch                          |  |
| Anmeldeinformationstyp               |  |
| Benutzername und Kennwort            |  |
| Benutzer <del>name (opti</del> onal) |  |
| v.name                               |  |
| Kennwort (optional)                  |  |
|                                      |  |
|                                      |  |
| Casisham Akkasham                    |  |

Bitte den Benutzername und das Kennwort eintragen, dass Sie erhalten haben.

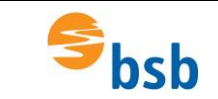

### **VPN-Verbindung starten:**

Vor jedem Start von NX muss die Verbindung zum Lizenzserver wie folgt aufgebaut werden:

Klick mit linker Maustaste auf:

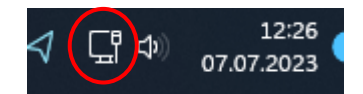

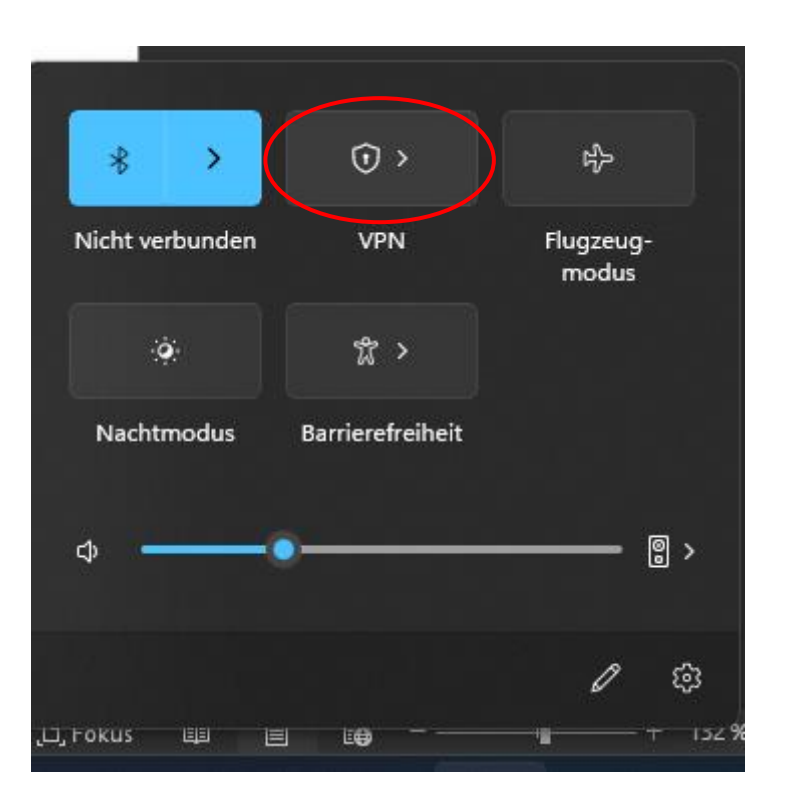

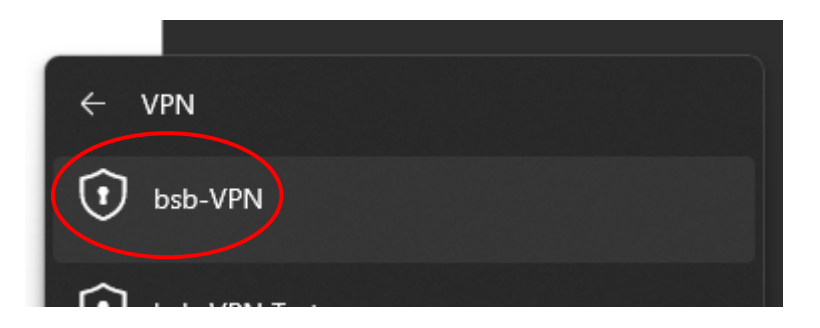

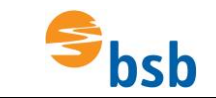

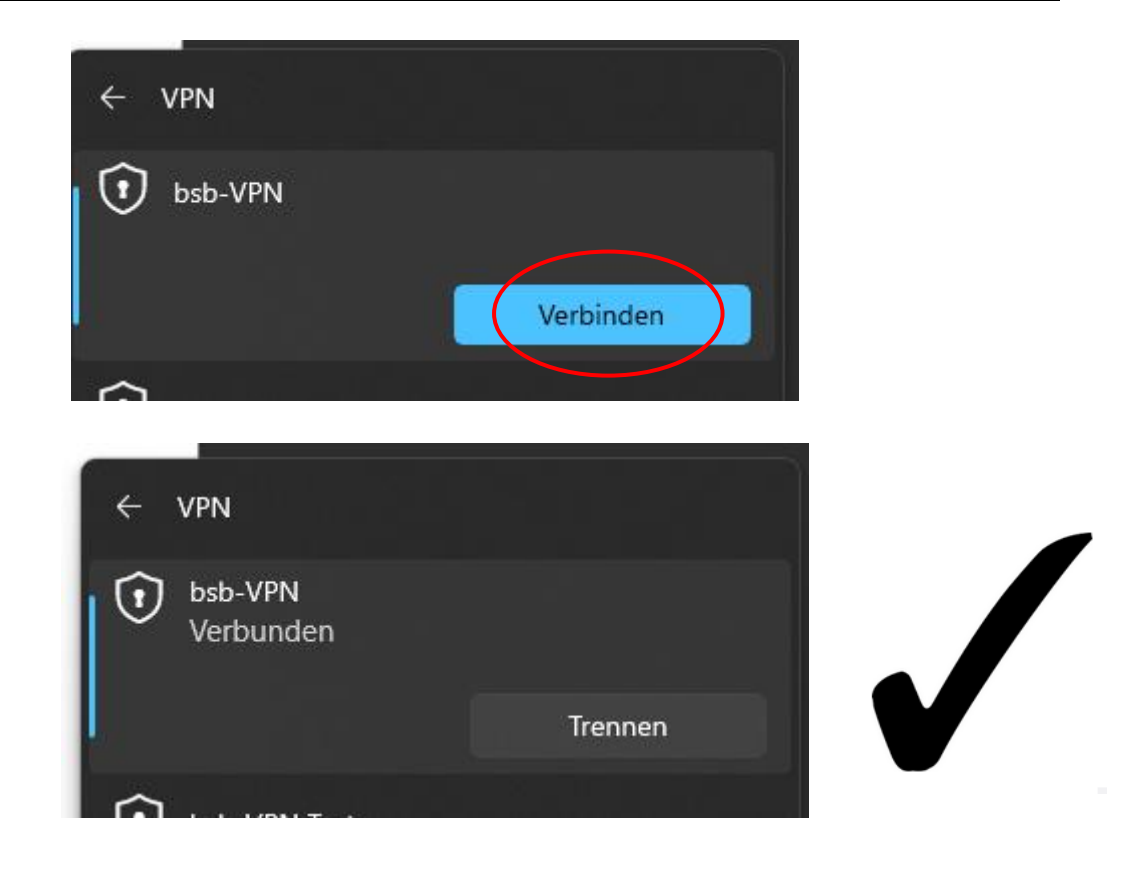

### Installation von NX11

Die Dateien müssen von Schulserver kopiert oder von Microsoft 365 heruntergeladen werden. Sofern diese noch gepackt sind, entpacken und entpackte Dateien in einen Ordner (z.B. NX2306) kopieren.

| Doppelklick | SiemensNX-2306_wr | ntx64            |                    |        |
|-------------|-------------------|------------------|--------------------|--------|
|             | Name              | Änderungsdatum   | Тур                | Größe  |
|             | adocs             | 07.07.2023 10:59 | Dateiordner        |        |
|             | 📒 Launch          | 07.07.2023 10:59 | Dateiordner        |        |
|             | 📒 mapped          | 07.07.2023 10:59 | Dateiordner        |        |
| Doppelklick | 🚞 nx              | 07.07.2023 11:02 | Dateiordner        |        |
|             | 🚞 nxlauncher      | 07.07.2023 11:02 | Dateiordner        |        |
|             | AUTORUN           | 07.07.2023 10:59 | Setupinformationen | 1 KB   |
|             | 🚾 Launch          | 07.07.2023 10:59 | Anwendung          | 138 KB |
|             | 🛅 Launch          | 07.07.2023 10:59 | HTML-Anwendung     | 2 KB   |
|             | 💽 meta_data       | 07.07.2023 10:59 | Microsoft Edge H   | 1 KB   |
|             | xx nx             | 07.07.2023 10:59 | ICO-Datei          | 45 KB  |
|             | README            | 07.07.2023 10:59 | Textdokument       | 4 KB   |

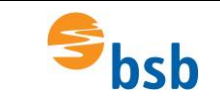

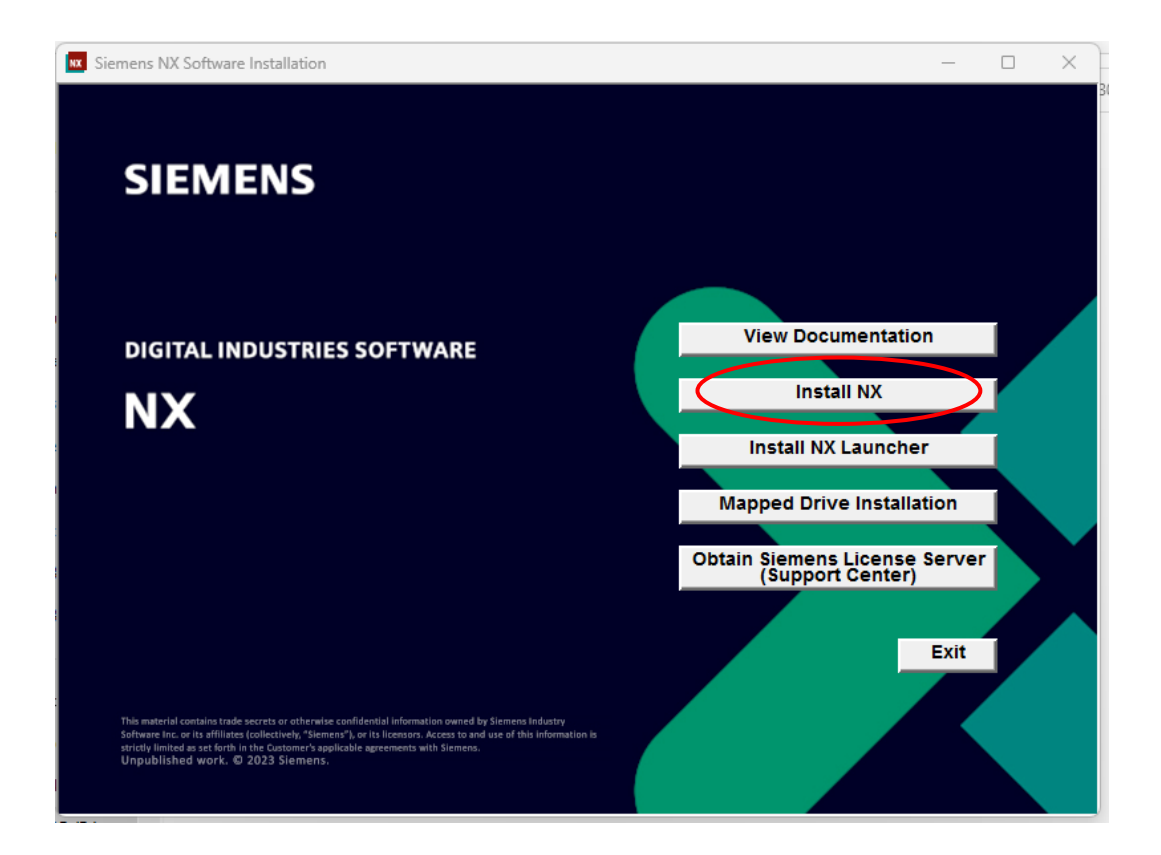

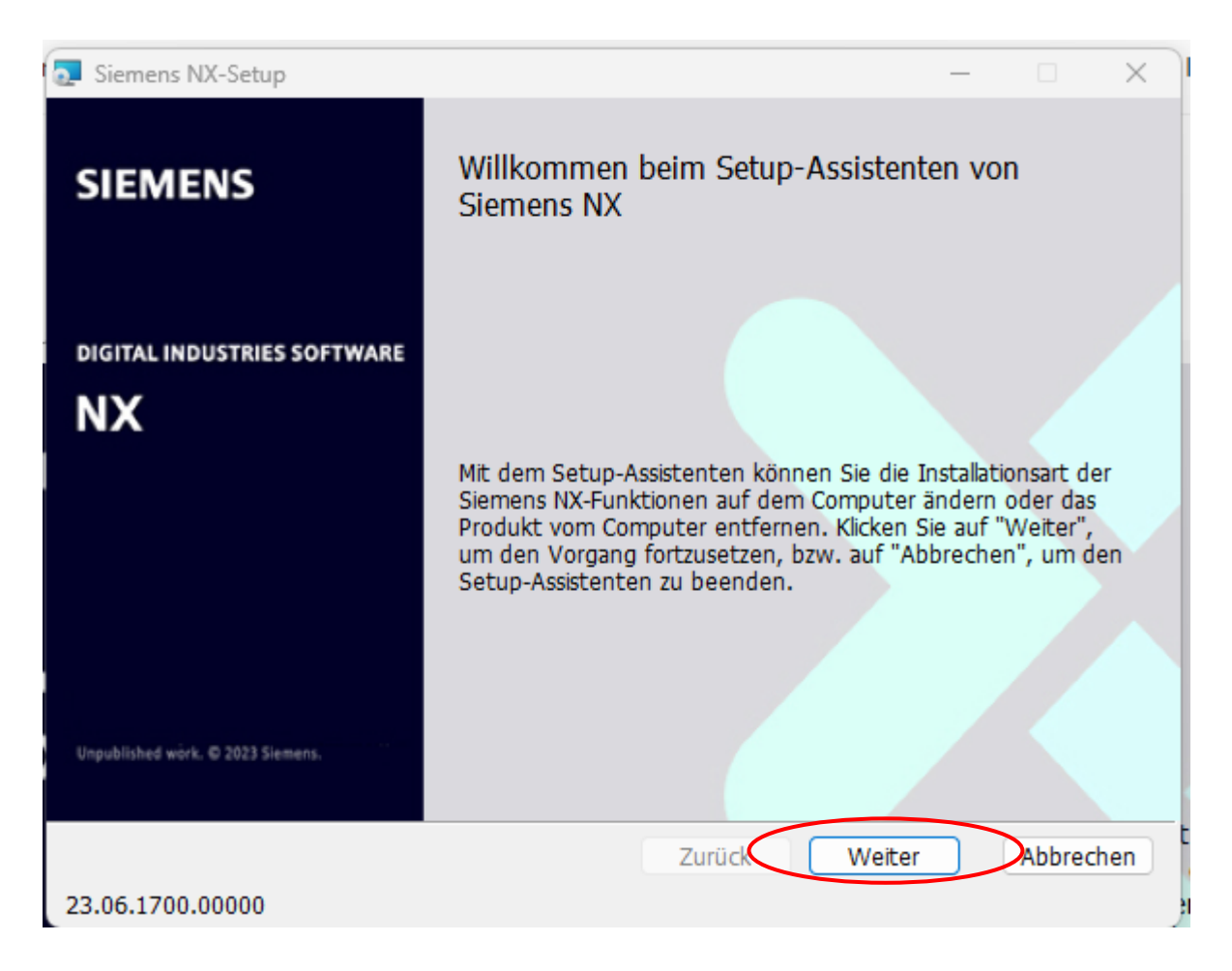

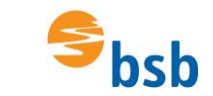

Deutsche Sprache auswählen und OK anklicken.

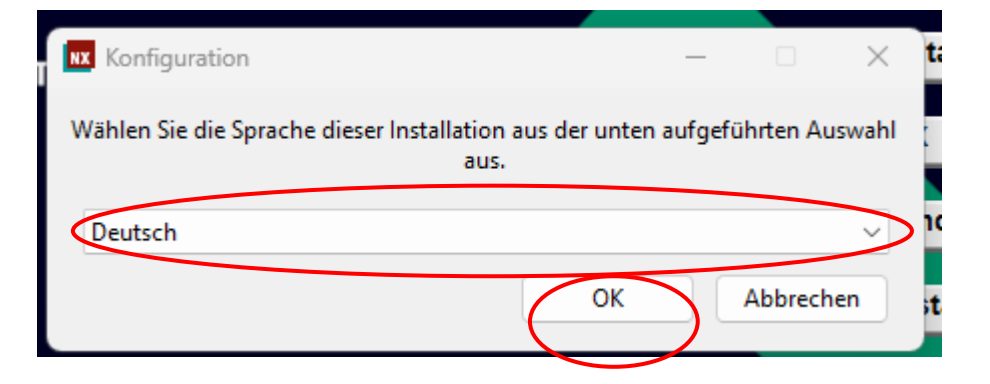

Evtl. erscheinen jetzt Abfragen bzgl. der Installation, die mit Ja bestätigt werden müssen.

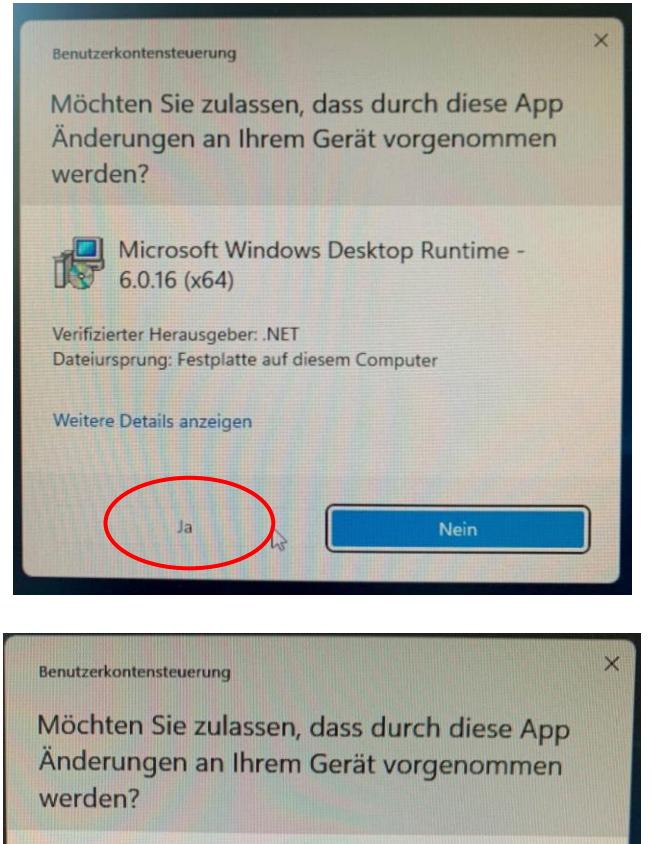

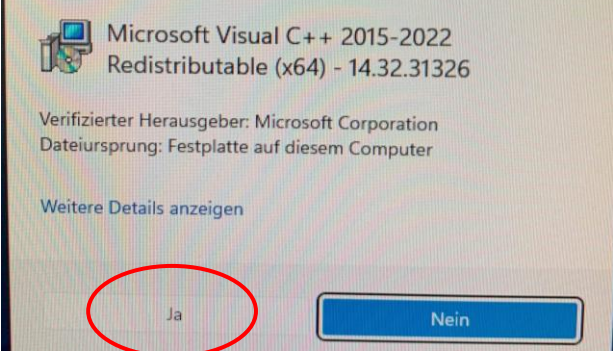

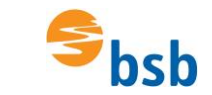

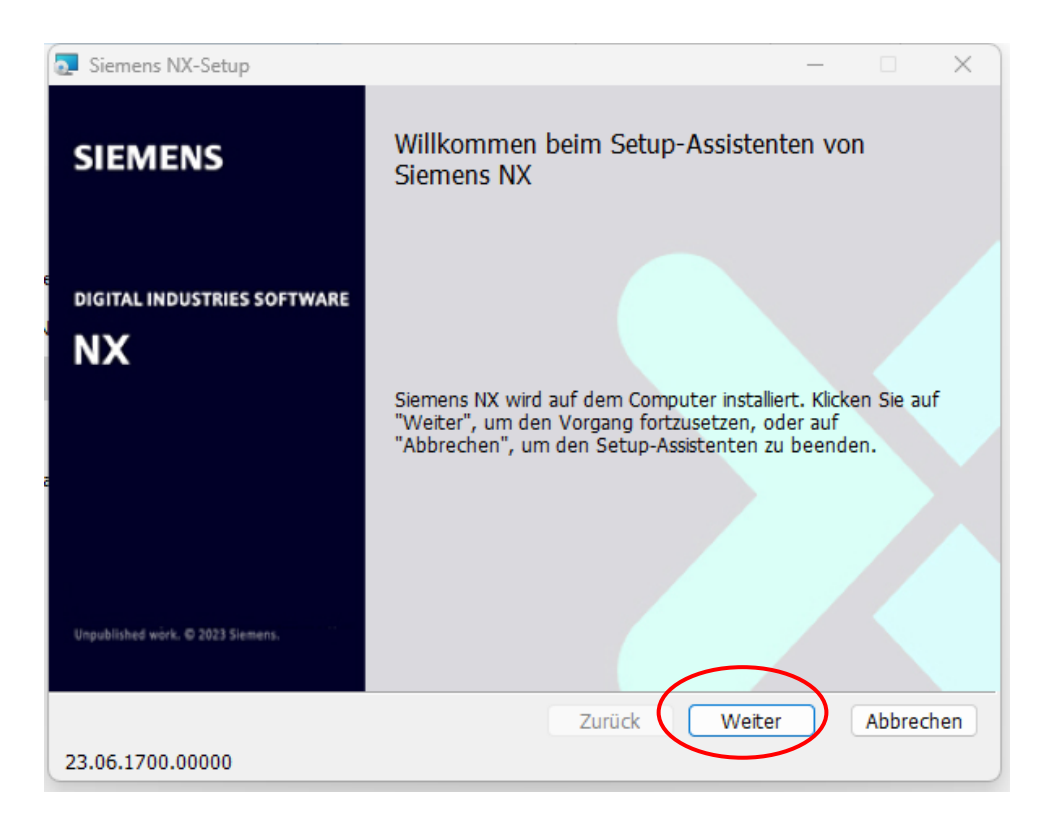

| Siemens NX-Setup                                                                                                    | – – ×                                                                                                    |
|----------------------------------------------------------------------------------------------------|----------------------------------------------------------------------------------------------------|
| Benutzerdefiniertes Setup<br>Wählen Sie aus, wie die Funktionen installiert werden                                                                                                    | sollen.                                                                                                    |
| Klicken Sie in der Struktur unten auf die Symbole, un zu ändern.                                                                                                    | n den Installationstyp der einzelnen Funktionen                                                                                                    |
| NX-Plattform<br>Zusatzprodukte<br>Lokalisierungen<br>Simcenter Nastran<br>Programmierwerkzeuge<br>Modellbasierte Teilefertig<br>Studio für automatisierte<br>Automotive<br>Verbundwerkstoffe<br>Diagrammerstellung<br>Zeichnungserstellung<br>Gewebernodellierung | Feature enthält: Erforderliche Dateien.<br>Die Funktion erfordert 7739MB auf der<br>Festplatte. Es sind 1 von 1<br>untergeordneten Funktionen<br>ausgewählt, die 24GB auf der<br>Festplatte erfordern. |
| Ort: C:\SPLM\NX2306\                                                                                                    | Durchsuchen                                                                                                    |
| Zurücksetzen Datenträgerverwendu<br>23.06.1700.00000                                                                                                    | Zurück Weiter Abbrechen                                                                                                    |

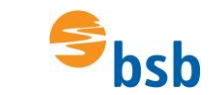

Bitte den Speicherort wie gewünscht auf dem Rechner auswählen. In der Schule wird unter: C:\SPLM\NX2306 installiert.

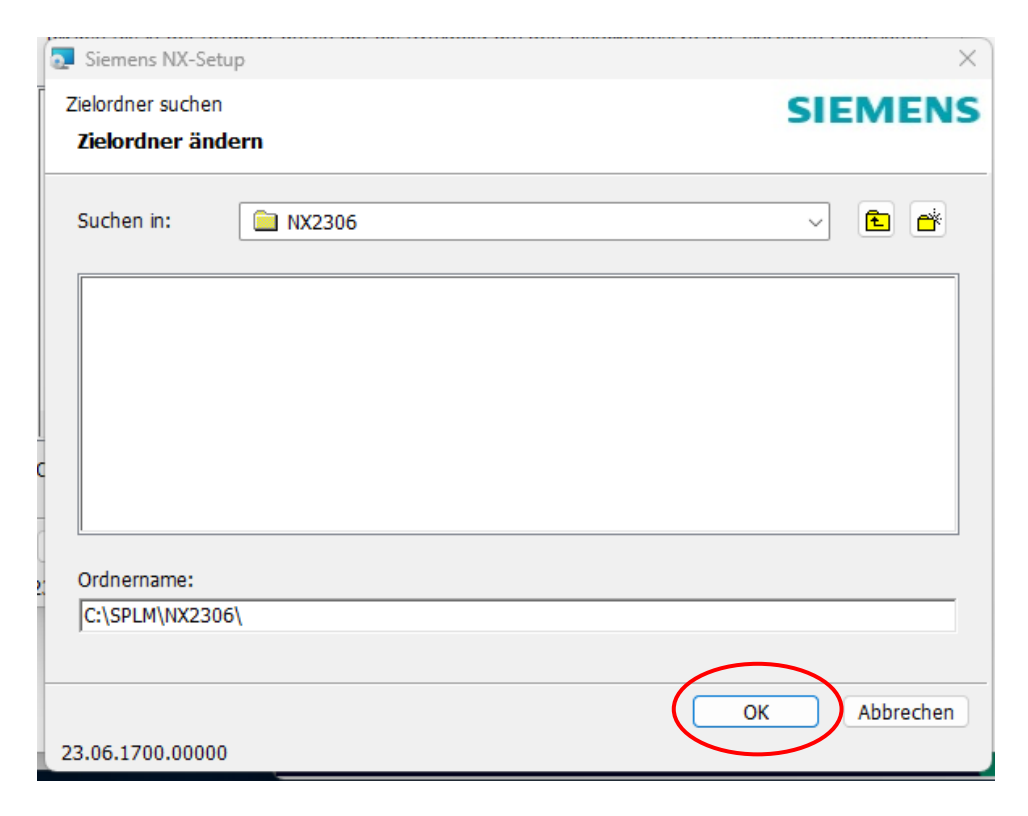

| Siemens NX-Setup                                                                                                    | ×                                                                                                    |
|----------------------------------------------------------------------------------------------------|----------------------------------------------------------------------------------------------------|
| Benutzerdefiniertes Setup<br>Wählen Sie aus, wie die Eurktionen installiert werden                                                                                                    | SIEMENS                                                                                                    |
|                                                                                                    |                                                                                                    |
| Klicken Sie in der Struktur unten auf die Symbole, um<br>zu ändern.                                                                                                    | n den Installationstyp der einzelnen Funktionen                                                                                                    |
| NX-Plattform<br>Zusatzprodukte<br>Lokalisierungen<br>Simcenter Nastran<br>Programmierwerkzeuge<br>Modelbasierte Teilefertig<br>Studio für automatisierte<br>Automotive<br>Verbundwerkstoffe<br>Diagrammerstellung<br>Zeichnungserstellung<br>Gewebemodellierung | Feature enthält: Erforderliche Dateien.<br>Die Funktion erfordert 7739MB auf der<br>Festplatte. Es sind 1 von 1<br>untergeordneten Funktionen<br>ausgewählt, die 24GB auf der<br>Festplatte erfordern. |
| Ort: C:\SPLM\NX2306\                                                                                                    | Durchsuchen                                                                                                    |
| Zurücksetzen Datenträgerverwendu ng                                                                                                    | Zurück Weiter Abbrechen                                                                                                    |
| 23.06.1700.00000                                                                                                    |                                                                                                    |

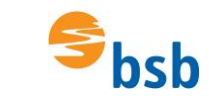

23.06.1700.00000

#### Lizenzserver kontrollieren bzw. eingeben:

| Siemens NX-Setup                                                                                                    |                                            |
|----------------------------------------------------------------------------------------------------|--------------------------------------------|
|                                                                                                    | — 🗆                                        |
| Lizenzierung                                                                                                    | SIEMEN                                     |
| Geben Sie den Lizenzserver ein oder legen Sie eine L                                                                                                    | izenzdatei fest.                           |
|                                                                                                    |                                            |
|                                                                                                    |                                            |
|                                                                                                    |                                            |
| Geben Sie die richtig formatierte TCP-Portnummer un                                                                                                    | nd die Hostnamen-Zeichenfolge              |
| Auffinden des Lizenzservers oder zum Durchsuchen d                                                                                                    | ler Lizenzdatei verwendet werden.          |
| Lizopadatat ordan Best @Host                                                                                                    |                                            |
| 28000@192.168.3.1                                                                                                    |                                            |
|                                                                                                    | Durchsuchen                                |
|                                                                                                    |                                            |
|                                                                                                    |                                            |
|                                                                                                    |                                            |
|                                                                                                    |                                            |
|                                                                                                    |                                            |
|                                                                                                    |                                            |
|                                                                                                    |                                            |
|                                                                                                    | Zurück Weiter Abbreche                     |
|                                                                                                    |                                            |
| 3.06.1700.00000                                                                                                    |                                            |
| 3.06.1700.00000                                                                                                    |                                            |
| 3.06.1700.00000                                                                                                    |                                            |
| 3.06.1700.00000<br>Siemens NX-Setup                                                                                                    |                                            |
| 3.06.1700.00000<br>Siemens NX-Setup                                                                                                    | - 0                                        |
| 3.06.1700.00000<br>Siemens NX-Setup<br>Sprachauswahl<br>Wählen Sie die Standardsprache für Siemens NX aus                                                                          | - C                                        |
| 3.06.1700.00000<br>Siemens NX-Setup<br>Sprachauswahl<br>Wählen Sie die Standardsprache für Siemens NX aus                                                                          | - O                                        |
| 3.06.1700.00000<br>Siemens NX-Setup<br>Sprachauswahl<br>Wählen Sie die Standardsprache für Siemens NX aus                                                                          | SIEME                                      |
| 3.06.1700.00000<br>Siemens NX-Setup<br>Sprachauswahl<br>Wählen Sie die Standardsprache für Siemens NX aus                                                                          | SIEME                                      |
| 3.06.1700.00000<br>Siemens NX-Setup<br>Sprachauswahl<br>Wählen Sie die Standardsprache für Siemens NX aus<br>Wählen Sie die Standardsprache aus, die von der Be                    |                                            |
| 3.06.1700.0000<br>Siemens NX-Setup<br>Sprachauswahl<br>Wählen Sie die Standardsprache für Siemens NX aus                                                                           | nutzeroberfläche Siemens NX angezeigt wird |
| 3.06.1700.00000<br>Siemens NX-Setup<br>Sprachauswahl<br>Wählen Sie die Standardsprache für Siemens NX aus<br>Wählen Sie die Standardsprache aus, die von der Be                    | nutzeroberfläche Siemens NX angezeigt wird |
| 3.06.1700.0000<br>Siemens NX-Setup<br>Sprachauswahl<br>Wählen Sie die Standardsprache für Siemens NX aus<br>Wählen Sie die Standardsprache aus, die von der Be<br>Laufzeitsprache: | nutzeroberfläche Siemens NX angezeigt wird |
| 3.06.1700.00000 Siemens NX-Setup Sprachauswahl Wählen Sie die Standardsprache für Siemens NX aus Wählen Sie die Standardsprache aus, die von der Be Laufzeitsprache: Englisch      | nutzeroberfläche Siemens NX angezeigt wird |
| 3.06.1700.00000 Siemens NX-Setup Sprachauswahl Wählen Sie die Standardsprache für Siemens NX aus Wählen Sie die Standardsprache aus, die von der Be Laufzeitsprache: Englisch      | nutzeroberfläche Siemens NX angezeigt wird |
| 3.06.1700.00000 Siemens NX-Setup Sprachauswahl Wählen Sie die Standardsprache für Siemens NX aus Wählen Sie die Standardsprache aus, die von der Be Laufzeitsprache: Englisch      | nutzeroberfläche Siemens NX angezeigt wird |

Zurück

Weiter

Abbrechen

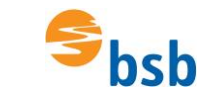

| 💽 Siemens NX-Setup                                                        |                                                                                      |                                                   |                             | ×       |
|---------------------------------------------------------------------------|--------------------------------------------------------------------------------------|---------------------------------------------------|-----------------------------|---------|
| Bereit zur Installat                                                      | ion von Siemens NX                                                                   |                                                   | SIEM                        | ENS     |
| Klicken Sie auf "Insta<br>Installationseinstellun<br>Assistenten zu beend | llieren", um die Installation zu start<br>gen zu prüfen oder zu ändern. Kliv<br>Jen. | en. Klicken Sie auf "Zu<br>cken Sie auf "Abbreche | rück", um die<br>n", um den |         |
| Installationsordner:                                                      | C:\SPLM\NX2306\                                                                      |                                                   |                             |         |
| Laufzeitsprache:                                                          | english                                                                              |                                                   |                             |         |
| Lizenzierung:                                                             | 28000@192.168.3.1                                                                    |                                                   |                             |         |
|                                                                           |                                                                                      |                                                   |                             |         |
|                                                                           |                                                                                      |                                                   |                             |         |
|                                                                           |                                                                                      |                                                   | <u> </u>                    |         |
|                                                                           | Zurü                                                                                 | ick 👎 Installierei                                | n Abb                       | orechen |
| 23.06.1700.00000                                                          |                                                                                      |                                                   |                             |         |

Evtl. erscheint jetzt eine Abfrage bzgl. der Installation, die mit Ja bestätigt werden muss.

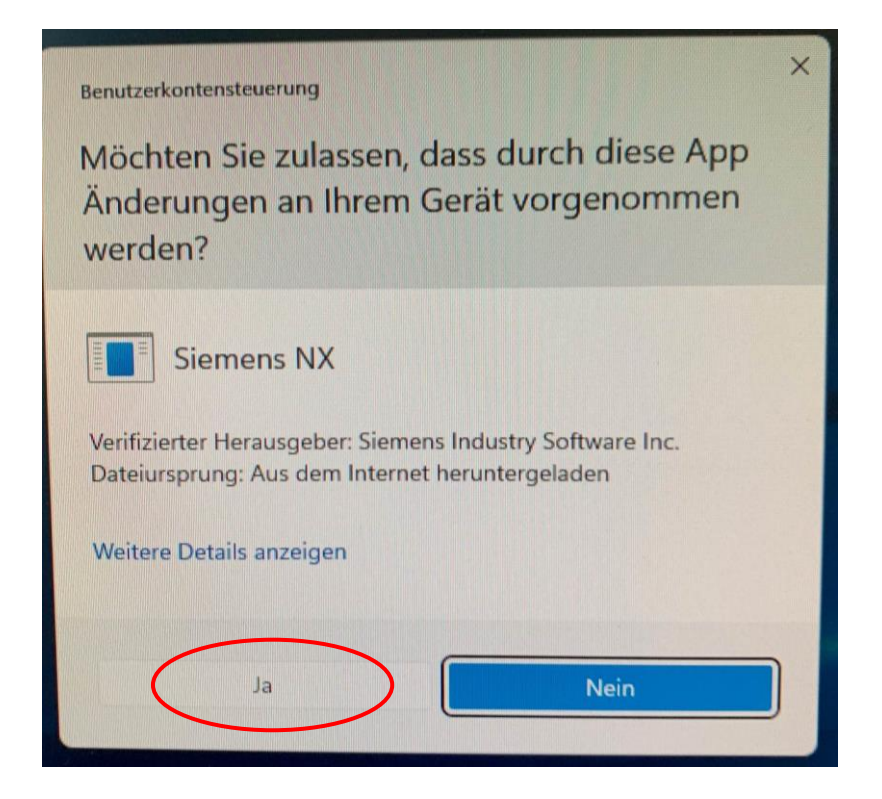

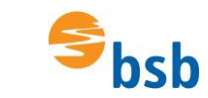

Warten....

| Siemens NX-Setup                                                       | _   |        | ×    |    |
|------------------------------------------------------------------------|-----|--------|------|----|
| Siemens NX wird installiert                                            | SI  | EME    | NS   |    |
|                                                                        |     |        |      |    |
|                                                                        |     |        |      |    |
| Warten Sie, während Siemens NX vom Setup-Assistenten installiert wird. |     |        |      | ŀ  |
| Status New Datain worder lasted                                        |     |        |      | •  |
| Status: Neue Datelen werden kopiert                                    |     |        |      |    |
|                                                                        |     |        |      |    |
|                                                                        |     |        |      | et |
|                                                                        |     |        |      |    |
|                                                                        |     |        |      |    |
|                                                                        |     |        |      |    |
| Zurück Wei                                                             | ter | Abbree | chen | t  |
| 23.06.1700.00000                                                       |     |        |      | J  |

| 💽 Siemens NX-Setup                | × )                                                                       |
|-----------------------------------|---------------------------------------------------------------------------|
| SIEMENS                           | Der Setup-Assistent für Siemens NX wurde abgeschlossen.                   |
| DIGITAL INDUSTRIES SOFTWARE       | Klicken Sie auf "Fertig stellen", um den Setup-Assistenten zu<br>beenden. |
|                                   |                                                                           |
| Unpublished work. © 2023 Siemens. | Protokolldatei von Windows Installer anzeigen                             |
| 23 06 1700 00000                  | Zurück Fertig stellen Abbrechen                                           |
| 2010011/00100000                  |                                                                           |

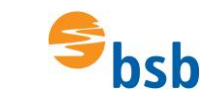

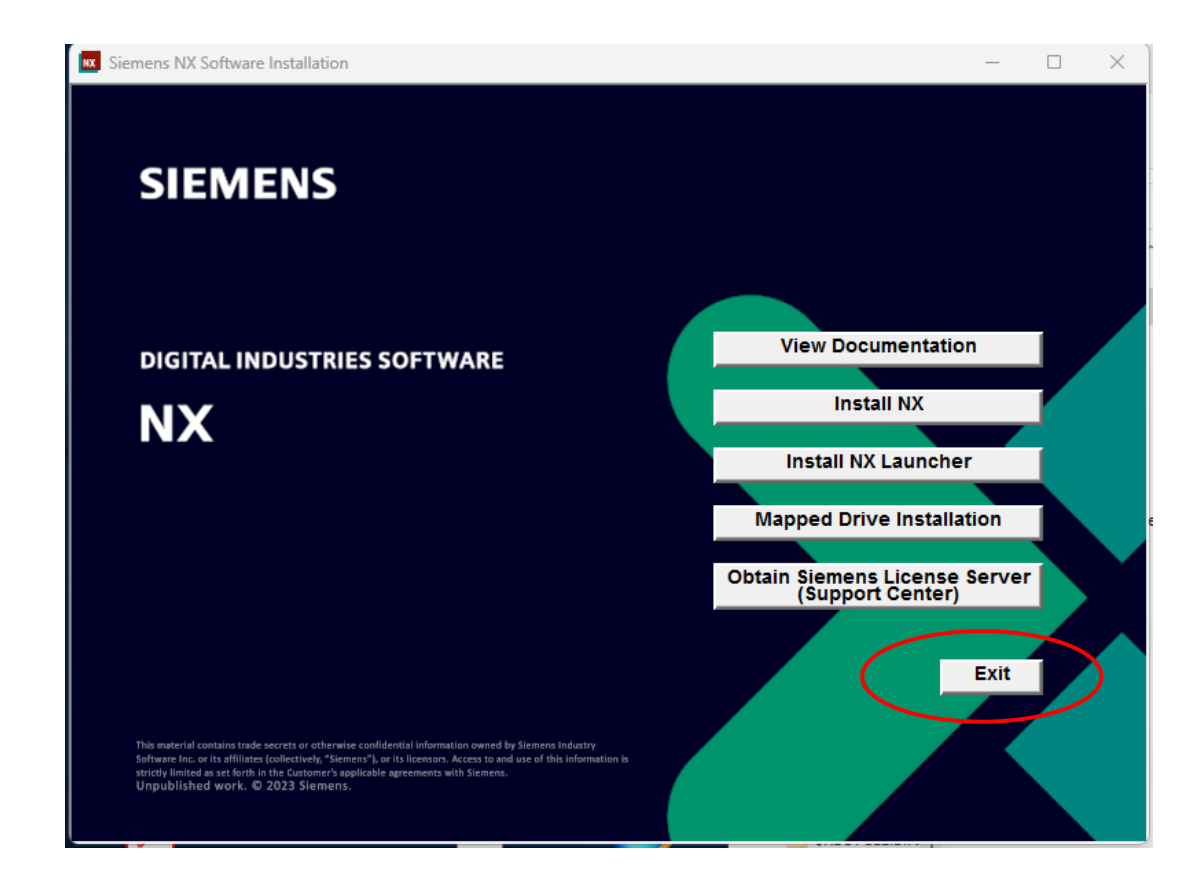

Lizenz auswählen:

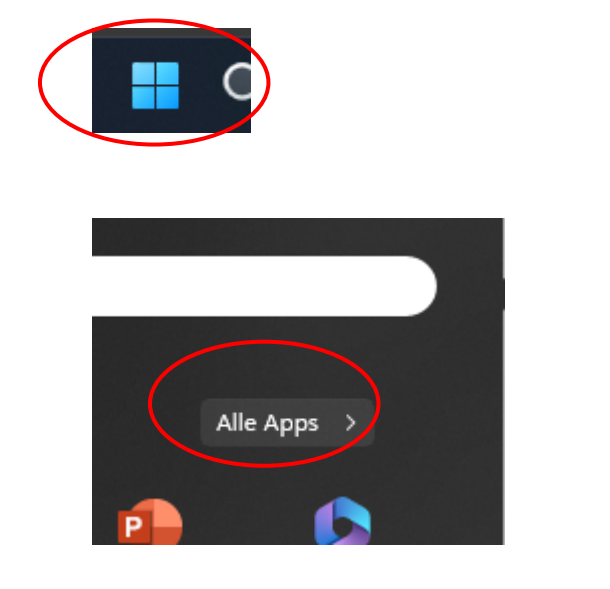

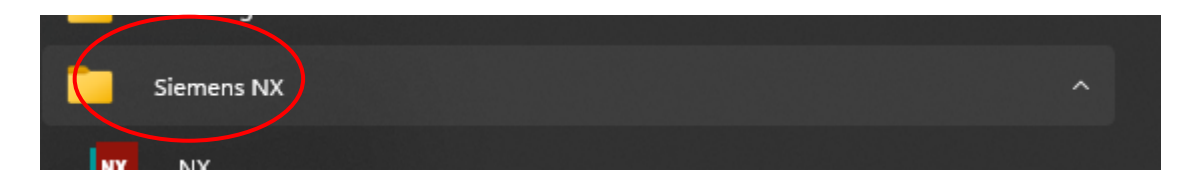

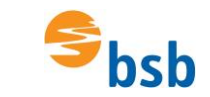

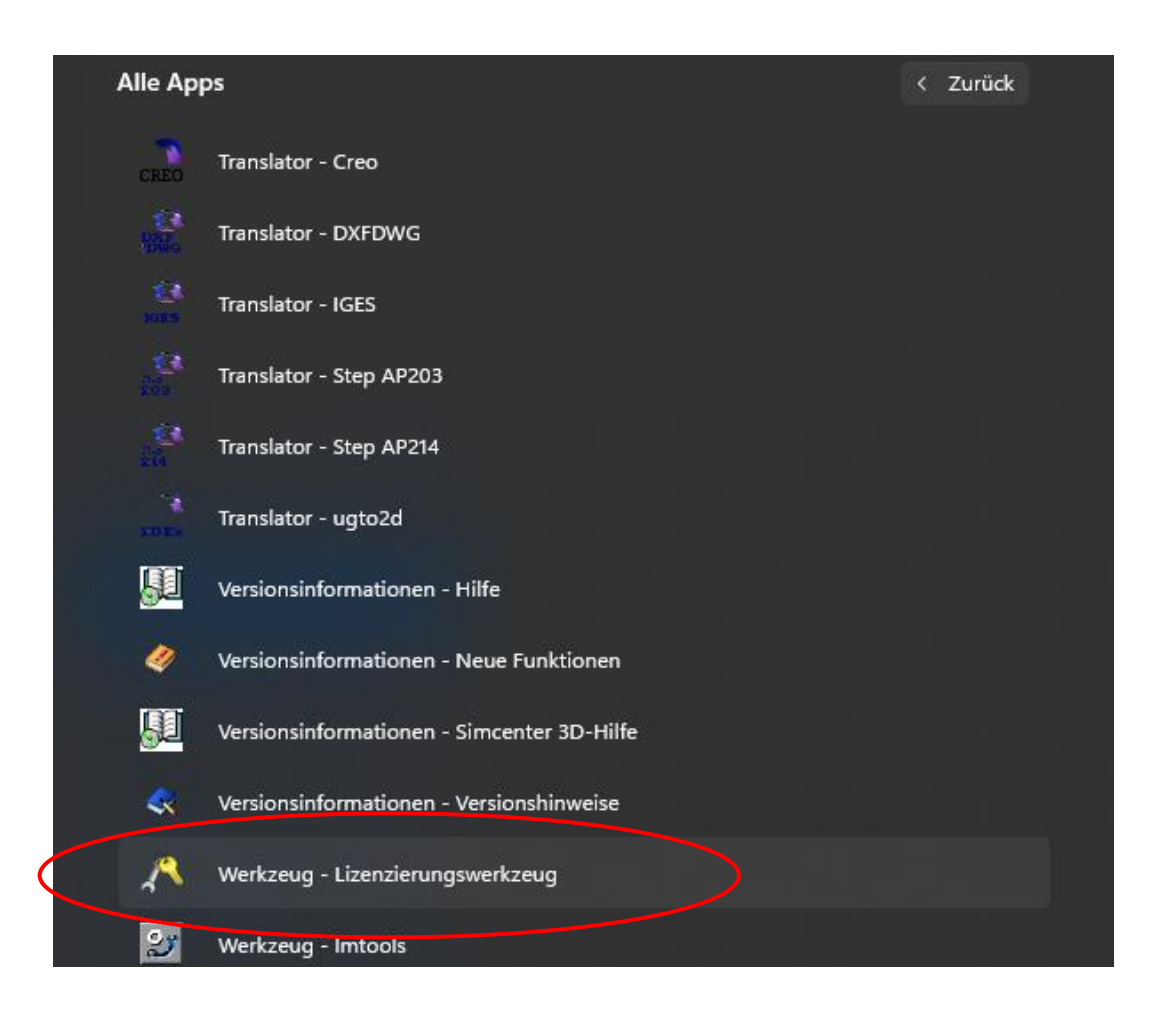

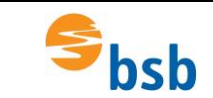

### Installation VPN-Verbindung und NX2306 unter Windows 11

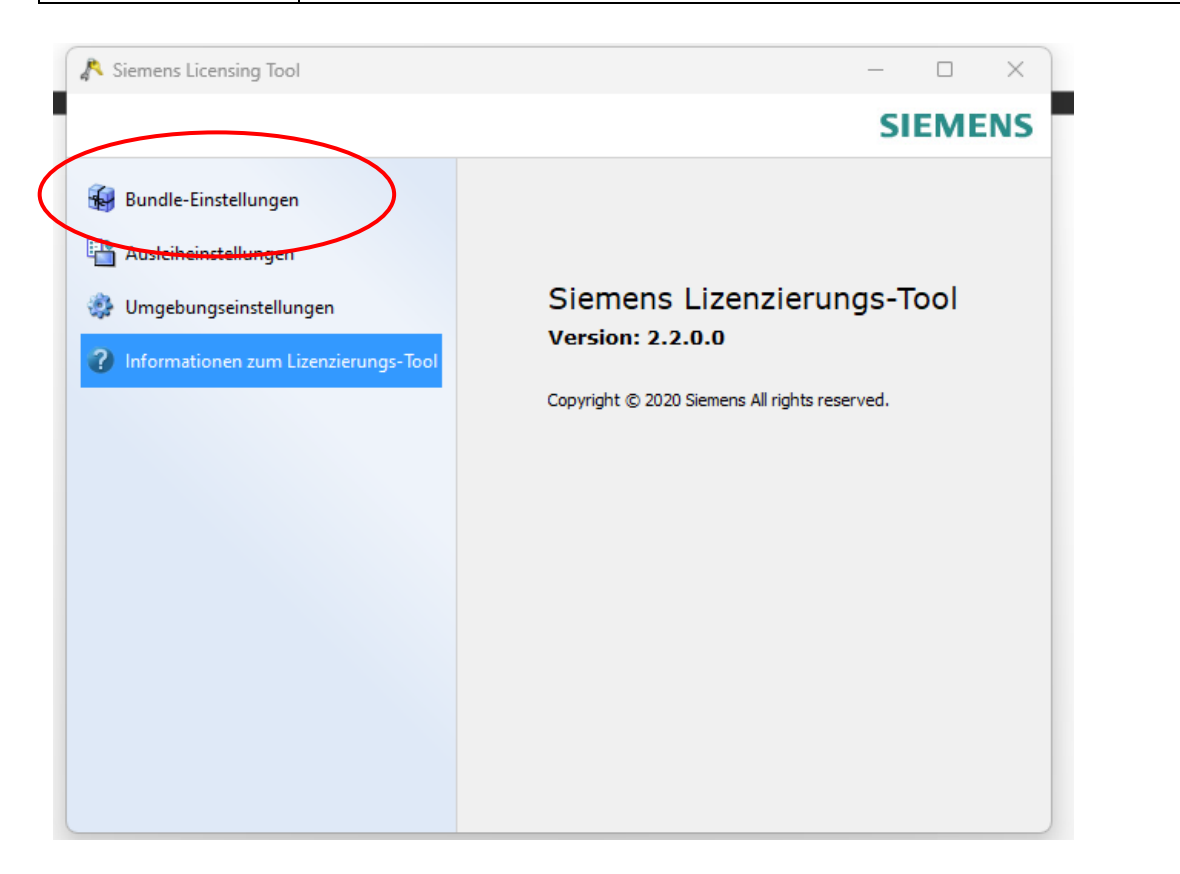

| 💦 Siemens Licensing Tool             |                         |          | _          |      | ×  |
|--------------------------------------|-------------------------|----------|------------|------|----|
|                                      |                         |          | SIE        | ME   | NS |
| H Bundle-Einstellungen               | Verfügbare Dundles:     | Angewer  | ndete Bund | es:  | _  |
| Ausleiheinstellungen                 | NX Academic - CAE & CAM | 5        |            |      |    |
| 🔅 Umgebungseinstellungen             |                         | <u>ک</u> | Keine Bun  | dles |    |
| Informationen zum Lizenzierungs-Tool |                         |          |            |      |    |
|                                      |                         |          |            |      |    |
|                                      |                         |          |            |      | +  |

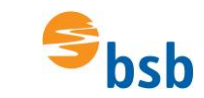

## Installation VPN-Verbindung und NX2306 unter Windows 11

| <ul> <li>Bundle-Einstellungen</li> <li>Ausleiheinstellungen</li> <li>Umgebungseinstellungen</li> <li>Informationen num Limmingungen</li> </ul> | Verfügbare Bundles: | Angewendete Bundles:<br>NX Academic - Core & CAD<br>NX Academic - CAE & CAM |
|----------------------------------------------------------------------------------------------------|---------------------|-----------------------------------------------------------------------------|
| Bundle-Einstellungen     Ausleiheinstellungen     Umgebungseinstellungen                                                                       | Verfügbare Bundles: | Angewendete Bundles:<br>NX Academic - Core & CAD<br>NX Academic - CAE & CAM |
| Ausleiheinstellungen                                                                                                    |                     | NX Academic - Core & CAD<br>NX Academic - CAE & CAM                         |
| <ul> <li>Umgebungseinstellungen</li> <li>Informationen zum Linneinrungen Teol</li> </ul>                                                       |                     | Ð                                                                           |
| Information on sum Lizensierungs Teal                                                                                                    |                     |                                                                             |
| Informationen zum Lizenzierungs- 1001                                                                                                    |                     |                                                                             |
|                                                                                                    |                     |                                                                             |
|                                                                                                    | Keine Bundles       | Bundle-Komponenten:                                                         |
|                                                                                                    |                     | appearance_mgmt<br>appearance_mgmt_aw                                       |
|                                                                                                    |                     | appearance_mgmt_mgd<br>c_p_p_author                                         |
|                                                                                                    |                     | cam_additive_3<br>cam_base                                                  |
|                                                                                                    |                     | cam_facets<br>cavity_milling                                                |
|                                                                                                    | Sta                 | andard Zurücksetten Anwenden                                                |

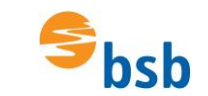

### Installation VPN-Verbindung und NX2306 unter Windows 11

| Alle Apps       |              | < Zurück |
|-----------------|--------------|----------|
| Rechner         |              |          |
| Remotehilfe     |              |          |
| S               |              |          |
| Samsung Printer | r Experience |          |
| Samsung Printer | rs           |          |
| Siemens NX      |              | <u>^</u> |
|                 |              |          |

### NX startet jetzt...

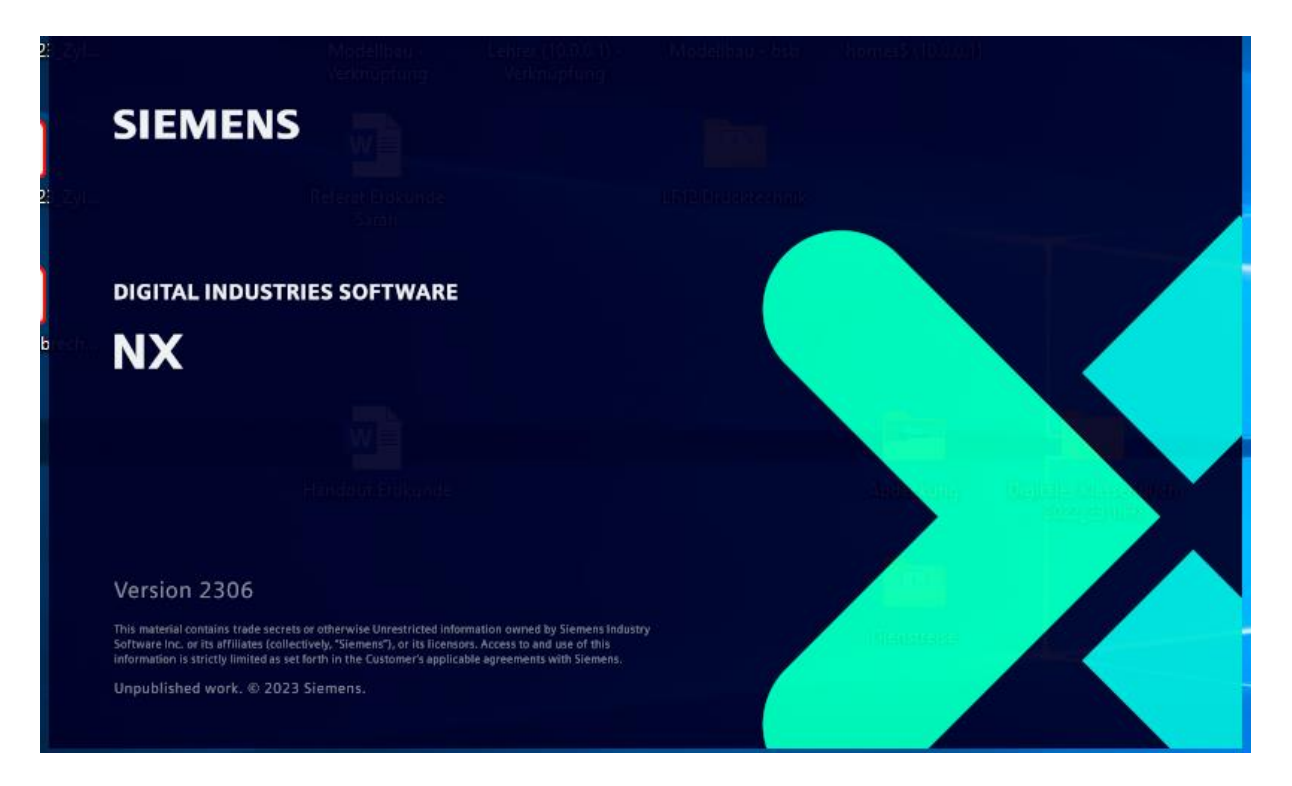

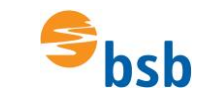

#### Evtl. noch das Programm bei der Firewall zulassen:

| it Windows-Sich                                                                                                    | erheitshinweis                  |                                                         | $\times$ |  |  |
|----------------------------------------------------------------------------------------------------|---------------------------------|---------------------------------------------------------|----------|--|--|
| Die Wi<br>App bl                                                                                                    | ndows Defe<br>ockiert.          | nder Firewall hat einige Features dieser                |          |  |  |
| Einige Features vor<br>Defender Firewall b                                                                                                    | n NX wurden in all<br>lockiert. | en öffentlichen und privaten Netzwerken von der Windows |          |  |  |
| NY                                                                                                    | Name:                           | NX                                                      |          |  |  |
| NA                                                                                                    | Herausgeber:                    | Siemens Industry Software Inc.                          |          |  |  |
|                                                                                                    | Pfad:                           | C:\splm\nx2306\nxbin\ugraf.exe                          |          |  |  |
| Kommunikation von NX in diesen Netzwerken zulassen:                                                                                                |                                 |                                                         |          |  |  |
| Private Netzwerke, beispielsweise Heim- oder Arbeitsplatznetzwerk                                                                                  |                                 |                                                         |          |  |  |
| Öffentliche Netzwerke, z. B. in Flughäfen und Cafés (nicht empfohlen,<br>da diese Netzwerke oftmals gar nicht oder nur geringfügig geschützt sind) |                                 |                                                         |          |  |  |
| Welche Risiken bestehen beim Zulassen einer App durch eine Firewall?                                                                               |                                 |                                                         |          |  |  |
| Zugriff zulassen Abbrechen                                                                                                    |                                 |                                                         |          |  |  |
|                                                                                                    |                                 |                                                         |          |  |  |

Sofern NX in englischer Sprache startet:

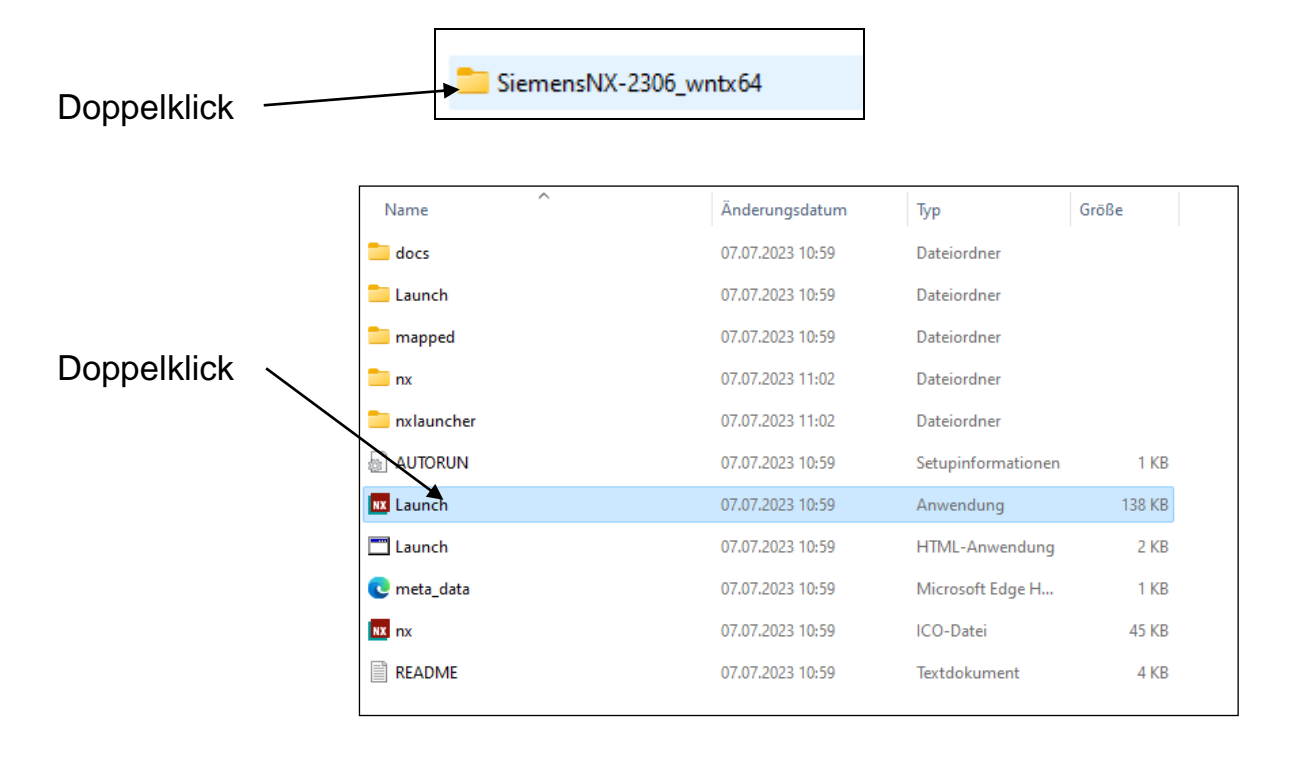

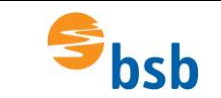

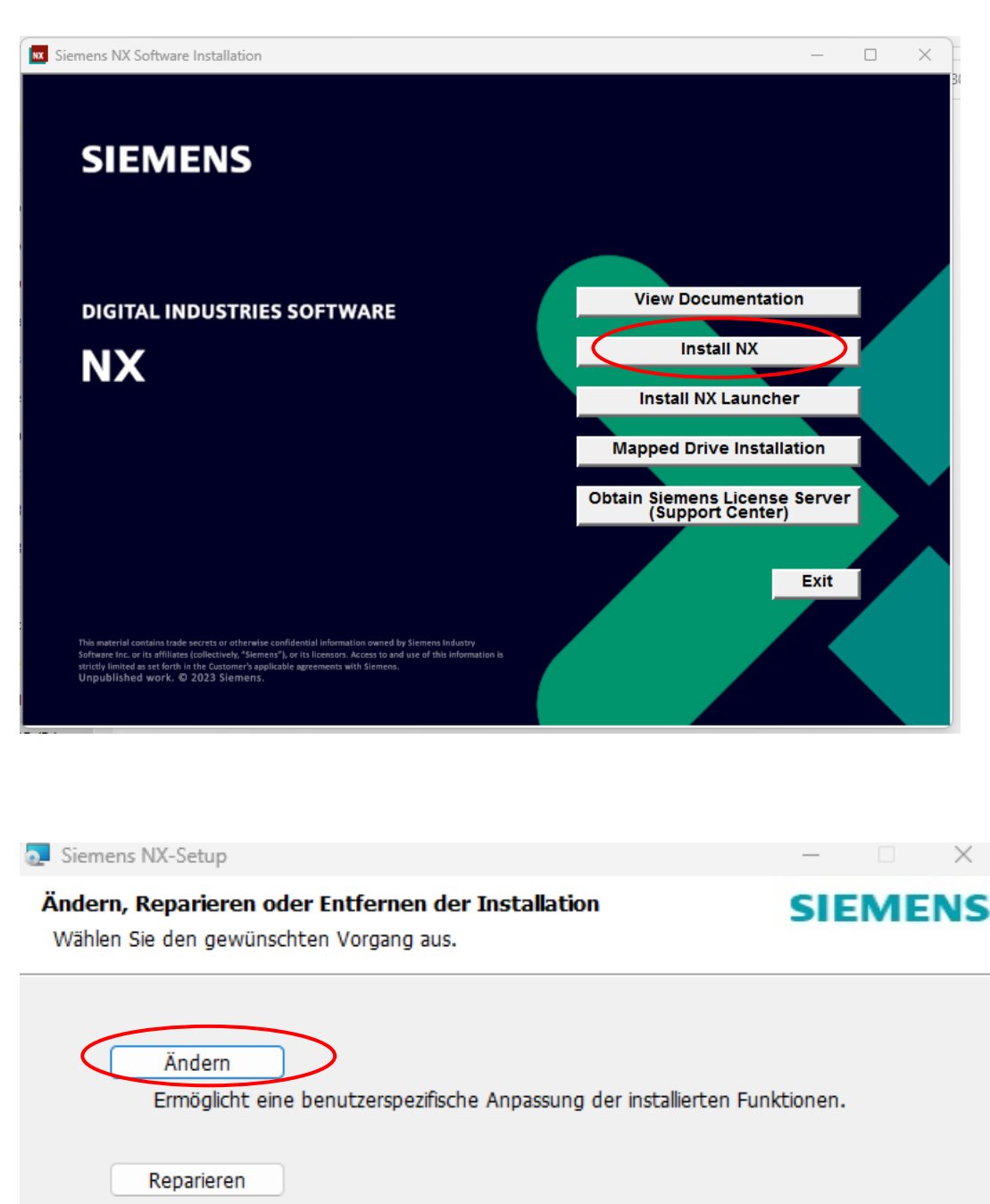

| Repariert das zuletzt installierte Programm durch Berichtigen von fehlender | n und |
|-----------------------------------------------------------------------------|-------|
| beschädigten Dateien, Verknüpfungen und Registrierungseinträgen.            |       |

Entfernen

ł

Entfernt Siemens NX vom Computer.

|                  | Zurück | Weiter | Abbrechen |
|------------------|--------|--------|-----------|
| 23.06.1700.00000 |        |        |           |

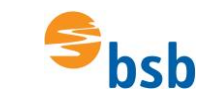

| 🔁 Siemens NX-Setup                                                                                                    | – 🗆 X                                                                                                    |  |  |  |  |  |
|----------------------------------------------------------------------------------------------------|----------------------------------------------------------------------------------------------------|--|--|--|--|--|
| Benutzerdefiniertes Setup                                                                                                    | SIEMENS                                                                                                    |  |  |  |  |  |
| Wählen Sie aus, wie die Funktionen installiert werden                                                                                                    | sollen.                                                                                                    |  |  |  |  |  |
| Klicken Sie in der Struktur unten auf die Symbole, um den Installationstyp der einzelnen Funktionen<br>zu ändern.                                                                                                    |                                                                                                    |  |  |  |  |  |
| NX-Plattform<br>Zusatzprodukte<br>Lokalisierungen<br>Simcenter Nastran<br>Programmierwerkzeuge<br>Modellbasierte Teilefertic<br>Studio für automatisierte<br>Automotive<br>Verbundwerkstoffe<br>Diagrammerstellung<br>Zeichnungserstellung<br>Gewebernodellierung | Feature enthält: Erforderliche Dateien.<br>Die Funktion erfordert OKB auf der<br>Festplatte. Es sind 0 von 1<br>untergeordneten Funktionen<br>ausgewählt, die OKB auf der Festplatte<br>erfordern. |  |  |  |  |  |
| Zurücksetzen Datenträgerverwendu                                                                                                    | Zurück Weiter Abbrechen                                                                                                    |  |  |  |  |  |
| 23.06.1700.00000                                                                                                    |                                                                                                    |  |  |  |  |  |

| 💽 Siemens NX-Setup                                                                                                    | – – ×                            |
|----------------------------------------------------------------------------------------------------|----------------------------------|
| Benutzerdefiniertes Setup<br>Wählen Sie aus, wie die Funktionen installiert werden sollen.                                                                                                    | SIEMENS                          |
| Klicken Sie in der Struktur unten auf die Symbole, um den Installationstyp<br>zu ändern.                                                                                                    | der einzelnen Funktionen         |
| Wird auf der Inkalen Festplatte Inklatien         Image: Die Funktion wird vollständig auf der lokale         X       Die gesamte Funktion wird nicht verfügbar         Russisch<br>Chinesisch (Verein | n Festplatte installiert<br>sein |
| Zurücksetzen Datenträgerverwendu Zurück W<br>23.06.1700.00000                                                                                                    | eiter Abbrechen                  |

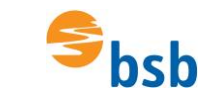

| izonziorung                                                                                                    | CIENCENC                                                                                    |
|----------------------------------------------------------------------------------------------------|---------------------------------------------------------------------------------------------|
| Geben Sie den Lizenzserver ein oder legen Sie                                                                                                    | e eine Lizenzdatei fest.                                                                    |
| Gaban Sia dia richtia formatiarta TCD Portnur                                                                                                    | nmer und die Hostnamen Zeichenfolge                                                         |
| (port@hostname) ein, die die SPLM_LICENSE_<br>Auffinden des Lizenzservers oder zum Durchsu                                                                                                  | _SERVER-Werte beschreibt, die von Siemens NX zum<br>Ichen der Lizenzdatei verwendet werden. |
| Lizenzdatei oder Port@Host                                                                                                    |                                                                                             |
| 28000@192.168.3.1                                                                                                    |                                                                                             |
|                                                                                                    | Durchsuchen                                                                                 |
|                                                                                                    |                                                                                             |
|                                                                                                    |                                                                                             |
|                                                                                                    |                                                                                             |
|                                                                                                    | Zurück Weiter bbrechen                                                                      |
| 3.06.1700.00000                                                                                                    |                                                                                             |
|                                                                                                    |                                                                                             |
|                                                                                                    |                                                                                             |
|                                                                                                    |                                                                                             |
| Siemens NX-Setup                                                                                                    |                                                                                             |
| Siemens NX-Setup<br>prachauswahl                                                                                                    | - D                                                                                         |
| Siemens NX-Setup<br><b>prachauswahl</b><br>Wählen Sie die Standardsprache für Siemens                                                                                                    | SIEMEN                                                                                      |
| Siemens NX-Setup<br><b>prachauswahl</b><br>Wählen Sie die Standardsprache für Siemens                                                                                                    | s NX aus                                                                                    |
| Siemens NX-Setup<br><b>prachauswahl</b><br>Wählen Sie die Standardsprache für Siemens                                                                                                    | s NX aus                                                                                    |
| Siemens NX-Setup<br><b>prachauswahl</b><br>Wählen Sie die Standardsprache für Siemens                                                                                                    | s NX aus                                                                                    |
| Siemens NX-Setup<br><b>prachauswahl</b><br>Wählen Sie die Standardsprache für Siemens<br>Wählen Sie die Standardsprache aus, die vor                                                        | s NX aus                                                                                    |
| Siemens NX-Setup<br><b>prachauswahl</b><br>Wählen Sie die Standardsprache für Siemens<br>Wählen Sie die Standardsprache aus, die vor                                                        | s NX aus                                                                                    |
| Siemens NX-Setup<br><b>prachauswahl</b><br>Wählen Sie die Standardsprache für Siemens<br>Wählen Sie die Standardsprache aus, die vor<br>Laufzeitsprache:                                    | s NX aus                                                                                    |
| Siemens NX-Setup<br><b>prachauswahl</b><br>Wählen Sie die Standardsprache für Siemens<br>Wählen Sie die Standardsprache aus, die vor<br>Laufzeitsprache:<br>Englisch                        | s NX aus                                                                                    |
| Siemens NX-Setup<br><b>prachauswahl</b><br>Wählen Sie die Standardsprache für Siemens<br>Wählen Sie die Standardsprache aus, die vor<br>Laufzeitsprache:<br>Englisch<br>Deutsch             | s NX aus                                                                                    |
| Siemens NX-Setup<br><b>prachauswahl</b><br>Wählen Sie die Standardsprache für Siemens<br>Wählen Sie die Standardsprache aus, die vor<br>Jaufzeitsprache:<br>Englisch<br>Deutsch<br>Englisch | s NX aus                                                                                    |
| Siemens NX-Setup<br><b>prachauswahl</b><br>Wählen Sie die Standardsprache für Siemens<br>Wählen Sie die Standardsprache aus, die vor<br>Laufzeitsprache:<br>Englisch<br>Deutsch<br>Englisch | s NX aus                                                                                    |
| Siemens NX-Setup<br><b>prachauswahl</b><br>Wählen Sie die Standardsprache für Siemens<br>Wählen Sie die Standardsprache aus, die vor<br>Laufzeitsprache:<br>Englisch<br>Englisch            | s NX aus                                                                                    |
| Siemens NX-Setup<br><b>prachauswahl</b><br>Wählen Sie die Standardsprache für Siemens<br>Wählen Sie die Standardsprache aus, die vor<br>Laufzeitsprache:<br>Englisch<br>Deutsch<br>Englisch | s NX aus                                                                                    |
| Siemens NX-Setup<br><b>prachauswahl</b><br>Wählen Sie die Standardsprache für Siemens<br>Wählen Sie die Standardsprache aus, die vor<br>Laufzeitsprache:<br>Englisch<br>Deutsch<br>Englisch | s NX aus                                                                                    |
| Siemens NX-Setup<br><b>prachauswahl</b><br>Wählen Sie die Standardsprache für Siemens<br>Wählen Sie die Standardsprache aus, die vor<br>Laufzeitsprache:<br>Englisch<br>Deutsch<br>Englisch | s NX aus                                                                                    |
| Siemens NX-Setup<br><b>prachauswahl</b><br>Wählen Sie die Standardsprache für Siemens<br>Wählen Sie die Standardsprache aus, die vor<br>Laufzeitsprache:<br>Englisch<br>Deutsch<br>Englisch | s NX aus                                                                                    |

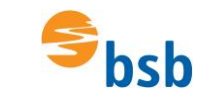

| Siemens NX-Setup                                                                                                    |           |                         |                      |             |            | _         |        | ×     |
|----------------------------------------------------------------------------------------------------|-----------|-------------------------|----------------------|-------------|------------|-----------|--------|-------|
| Bereit zur Änderung                                                                                                    | von Sie   | mens NX                 |                      |             |            | SI        | EM     | ENS   |
| Klicken Sie auf "Ändern", um die Installation zu starten. Klicken Sie auf "Zurück", um die<br>Installationseinstellungen zu prüfen oder zu ändern. Klicken Sie auf "Abbrechen", um den<br>Assistenten zu beenden. |           |                         |                      |             |            |           |        |       |
| Installationsordner:                                                                                                    | C:\SPLM\I | NX2306\                 |                      |             |            |           |        |       |
| Laufzeitsprache:                                                                                                    | german    |                         |                      |             |            |           |        |       |
| Lizenzierung:                                                                                                    | 28000@1   | 92.168.3.1              |                      |             |            |           |        |       |
|                                                                                                    |           |                         |                      |             |            |           |        |       |
|                                                                                                    |           |                         |                      |             |            |           |        |       |
|                                                                                                    |           |                         |                      |             |            |           |        |       |
| 22.05.1700.00000                                                                                                    |           |                         | Zurüc                | k (         | Ändern     | >         | Abbr   | echen |
| Siemens NX-Setup                                                                                                    |           |                         |                      |             |            | _         |        | ×     |
| SIEMENS                                                                                                    |           | Der Setu<br>abgesch     | ıp-Assist<br>lossen. | ent für S   | Siemens I  | NX wu     | rde    |       |
| DIGITAL INDUSTRIES SOF                                                                                                    | TWARE     | Klicken Sie<br>beenden. | auf "Fertig          | stellen", u | um den Set | up-Assist | tenten | zu    |
|                                                                                                    |           |                         |                      |             |            |           |        |       |
| Unpublished work. © 2023 Siemens.                                                                                                    |           |                         |                      |             |            |           |        |       |
| 23.06.1700.00000                                                                                                    |           |                         | Z                    | uru-k       | Eertig ste | llen      | Abbr   | echen |